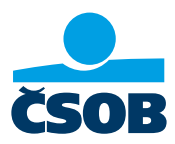

# PŘIHLÁŠENÍ DO INTERNETOVÉHO BANKOVNICTVÍ ČSOB

## 1. Nepamatujete si své uživatelské jméno nebo heslo?

- A. Neznám uživatelské jméno
- 1) Otevřete si aplikaci ČSOB Smart
- 2) Vyberte si v dolní části menu **Ostatní**...
- 3) Zvolte dole Můj profil
- 4) Ve spodní části najdete v kolonce ČSOB ID své aktuální uživatelské jméno
- 5) Nyní se můžete přihlásit do internetového bankovnictví (https://identita.csob.cz/ prihlaseni/#csob-ib)
- 6) V případě, že neznáte heslo postupujte dle bodu B

|                                    | CSOB                        | Zeptejte 2             | 💩 Andrea Kartová                 | dhlásit  | ← 4 sit                          |
|------------------------------------|-----------------------------|------------------------|----------------------------------|----------|----------------------------------|
|                                    |                             |                        |                                  |          | Země narození Česká republika    |
| AndreaK                            | Plus Konto<br>37591051/0300 | 423 589,09 CZK         | ČSOB Smart                       |          | Padliaká 916/20                  |
|                                    | Kartova Andrea              |                        | 0 aplikaci                       | >        | Trvalá adresa Praha 5 - Smíchov, |
| Heslo                              | 题 Zanlať mi                 | Platha                 |                                  |          | 15000                            |
|                                    |                             | Flatba                 | 📩 Ohodnoťte aplikaci             | >        | Politicky exponovaná Ne          |
| Zanomenuté beslo?                  |                             |                        |                                  |          | osoba                            |
|                                    | Spoření s bonusem           | 157 113,38 CZK         | Demoverze aplikace               | >        |                                  |
| Demonstration                      | Kartova Andrea              |                        |                                  |          | Jsou vsechny udaje aktualni?     |
| Demoverze                          |                             |                        | >> Naše aplikace                 | >        | Ne Ano                           |
|                                    | Kreditní karta              | 0,00 CZK               |                                  |          |                                  |
|                                    | Standard<br>Kartova Andrea  | K dispozici            | Nastavení                        |          |                                  |
|                                    |                             |                        |                                  |          | ČSOB Identita                    |
| and the second                     | Platební karty              |                        | 👤 Můj profil                     |          | Talafan                          |
| Star inte                          |                             |                        | •                                |          |                                  |
|                                    | Investice                   | 5 631,22 CZK           | Vastavení aplikace               | >        | Email                            |
|                                    | 1 smlouva                   | Aktuální k 6. 12. 2018 | Aktivace Smart klíče             | \$       |                                  |
|                                    |                             |                        | Aktivace Smart Nice              | <i>´</i> | CSOB Identita                    |
| Kontakty Pohočky a Kurzovní lístek | lu 10                       |                        | ւ հեւ արել                       | •••      | Spravovat ČSOB ID E+             |
| bankomaty                          | Přehled Finance Nabío       | dky Kontakty Ostatní   | Přehled Finance Nabídky Kontakty | Ostatní  |                                  |

Poznámka: Pokud ještě nemáte uživatelské jméno, nebo se vám nepodařilo obnovit heslo, zavolejte na naši linku 499 900 222 nebo se stavte na pobočce.

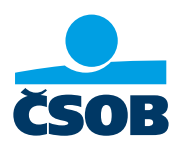

- B. Neznám své heslo:
- Přejděte na stránku ČSOB: https://www.csob.cz/portal/lide#, klikněte na oranžovou ikonku počítače/telefonu vpravo nahoře
- 2) Dále klikněte na tlačítko Internetové bankovnictví
- 3) Klikněte na volbu Odblokování/změna hesla
- 4) Zadejte své uživatelské jméno a klikněte na Pokračovat
- 5) Na e-mail vám dorazí ověřovací kód, zadejte ho do příslušného pole
- 6) V dalším kroku napište své nové heslo a potvrďte ho pomocí tlačítka Autorizovat
- 7) V aplikaci ČSOB Smart klíč změnu hesla potvrdíte
- 8) Heslo máte úspěšně změněné, potvrzení obdržíte také do e-mailu

| ☆ a csob.cz/portal/ + :                                                             |                                                                                                    | ☆ identita.csob.cz/                                                                                | 1 identita.csob.cz/                                                                                        |
|-------------------------------------------------------------------------------------|----------------------------------------------------------------------------------------------------|----------------------------------------------------------------------------------------------------|----------------------------------------------------------------------------------------------------|
| Lidé 🗸                                                                              | Lidé 🗸                                                                                                 |                                                                                                    |                                                                                                    |
| сов                                                                                 |                                                                                                    |                                                                                                    | Odblokování/změna Q                                                                                        |
| ZIT                                                                                 | Internetové bankovnictví                                                                               | internetového                                                                                      | hesla                                                                                                    |
| C ROVAS                                                                             | ČSOB CEB                                                                                               | bankovnictví                                                                                       |                                                                                                    |
| A SUFFICIENCE                                                                       | Správa Identity                                                                                        | Heslo Certifikát                                                                                   | Pro odblokování a změnu hesla<br>potřebujete Smart klíč, SMS klíč nebo<br>certifik Pokul nemáte ani jedno. |
| STOJÍ ZA TO<br>VYCHÁZET SI VSTŘÍC                                                   | Investioni portal                                                                                      | Uživatelské jméno                                                                                  | přijďte prosím na pobočku.<br>Nepamatujete si uživatelské jméno?                                           |
| #JdemeVamNaproti                                                                    | 🔒 CSOB Smart                                                                                           | I 3                                                                                                | Volejte 499 900 222.                                                                                       |
| -                                                                                   | <ul> <li>Kate</li> </ul>                                                                               | Heslo                                                                                              | Uživatelské jméno                                                                                          |
| • • •                                                                               | Přechod na ČSOB Identitu                                                                               |                                                                                                    |                                                                                                    |
|                                                                                     | ⊙ Ověřit stav služeb                                                                                   | Odblokování/změna hesla                                                                            |                                                                                                    |
| Ceské note                                                                          | Průvodce bezpečností                                                                                   | Přihlásit                                                                                          | Pokracovat                                                                                                 |
| České pošta                                                                         |                                                                                                    |                                                                                                    |                                                                                                    |
| poboček                                                                             | Ceska posta snižuje počet<br>poboček                                                                   | Jak na první přihlášení Jak na Smart klíč                                                          | Přejít na Úvodní stránku ČSOB<br>Vstoupit do ČSOB CEB                                                      |
| identita.csob.cz/                                                                   |                                                                                                    | × 7                                                                                                |                                                                                                    |
| čsob (V                                                                             | čsob (D                                                                                                | CSOB                                                                                               | čsob (V                                                                                                    |
| Odblokování/změna 🛛 😮                                                               | Obnovení hesla 🔹 😮                                                                                     | Obnova hesla                                                                                       | Obnovení hesla                                                                                             |
|                                                                                     | Heslo*                                                                                                 | ČSOB Identita                                                                                      | <ul> <li>Heslo bylo úspěšně změněno. Nyní<br/>se můžete přihlásit.</li> </ul>                              |
| Na Váš e-mail byl odeslán kód pro<br>ověření. Zadejte ho a stiskněte<br>"Potvrdit". | Opakujte heslo *                                                                                       | Potvrďte obnovu hesla k vaší ČSOB Identitě.<br>Nové heslo bude ihned použitelné pro<br>přihlášení. | Pokračovat                                                                                                 |
| Kód z e-mailu                                                                       |                                                                                                    | Nové heslo                                                                                         | Přejít na Úvodní stránku ČSOB<br>Vstoupit do ČSOB CEB                                                      |
|                                                                                     | Autorizovat                                                                                            | ID transakce                                                                                       | Vstoupit do IB<br>Tipy pro bezpečné používání<br>Cookies a podmínky používání                              |
| Zpět Potvrdit                                                                       | Přejít na Úvodní stránku ČSOB<br>Vstoupit do ČSOB CEB                                                  | Datum a čas<br>26.07.2023 11:44:51                                                                 | Obchodní podmínky<br>Provozní informace<br>Prohlášení o přístupnosti<br>Ochrana osobních údajů             |
|                                                                                     | Vetounit do IB                                                                                         |                                                                                                    | © Československá obchodní banka, a. s.                                                                     |
| Přelít na Úvodní stránku ČSOB                                                       | Tipy pro bezpečné používání<br>Cookies a podmínky používání                                            |                                                                                                    |                                                                                                    |
| Přejít na Úvodní stránku ČSOB<br>Vstoupit do ČSOB CEB<br>Vstoupit do IB             | Tipy pro bezpečné používání<br>Cookies a podmínky používání<br>Obchodní podmínky<br>Provozní informace |                                                                                                    |                                                                                                    |

Poznámka: Pokud ještě nemáte uživatelské jméno, nebo se vám nepodařilo obnovit heslo, zavolejte na naši linku 499 900 222 nebo se stavte na pobočce.

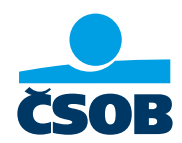

#### 2. Aktivace ČSOB Identity a nastavení trvalých přihlašovacích údajů Mám platné jednorázové přihlašovací údaje

Od banky jsem obdržel/a jednorázové přihlašovací údaje, které platí jen 30 dní, pak je třeba požádat o nové. Své přihlašovací údaje si nastavte prosím co nejdříve, ukážeme vám, jak to uděláte.

- 1) Na webu ČSOB: https://www.csob.cz/portal/lide stiskněte oranžové tlačítko s ikonkou PC/ telefonu
- 2) Zvolte možnost Internetové bankovnictví
- 3) Pod kolonkou Uživatelské jméno vyplníte identifikační číslo, které jste obdržel/a v Dohodě o ČSOB Identitě e-mailem nebo písemně. Pod kolonkou Heslo vyplňte PIN, který jsme vám zaslali do SMS a klikněte na Přihlásit
- 4) Vložte ověřovací SMS kód, který dorazil na mobil
- 5) Následně si vytvořte nové trvalé přihlašovací údaje uživatelské jméno a heslo, tedy svou ČSOB Identitu. Zároveň zadejte svůj e-mail (ne ten, co u nás používá někdo další z vaší rodiny). Tyto údaje na další obrazovce ještě zkontrolujete
- 6) Ve svém e-mailu klikněte ověřovací odkaz, který je platný pouze 24 hodin
- 7) Vyzkoušejte si přihlášení s nově nastavenými trvalými přihlašovacími údaji

| <u>۵</u> | csob.cz/portal/           |                           |                              | 24 :           | 1 ntita.csob.cz                                    | ÷ 8                    |
|----------|---------------------------|---------------------------|------------------------------|----------------|----------------------------------------------------|------------------------|
| Lidé     | ~                         | Lidé 🗸                    | ČSOB ID                      | Menu 🔳         | CSOB ID                                            | Menu 🔳                 |
| ČSOB     |                           |                           | Přihlášení do                | 0              | Přihlášení do                                      |                        |
| ZIT      |                           | Internetové bankovnictví  | internetovéh<br>bankovnictvi | io<br>í        | internetového<br>bankovnictví                      |                        |
|          | PRO VAS                   | ČSOB CEB                  | Heslo                        | Certifikát     |                                                    |                        |
|          | 40 Action Comment         | Správa Identity >         | Tiesio                       | Gertifikat     | <ol> <li>Pokud jste v předchozí</li> </ol>         | m kroku                |
| ف        | STOJÍ ZA TO               | Investiční portál         | Uživatelské jméno            |                | vyplnili vše správně, pa<br>telefon poslali SMS kó | k jsme na váš<br>d pro |
|          | #JdemeVamNaproti          | . ČSOB Smart              | 31386258475                  | 0              | prihlaseni, na jeho zada<br>minut.                 | ani mate deset         |
| 2        | 4                         | Smart klíč                | Heslo                        |                | ID transakce                                       |                        |
|          |                           | (++) Kate                 |                              | 0              | 230726214826856                                    |                        |
|          | • • •                     | Přechod na ČSOB Identitu  |                              |                | Zbývající čas                                      |                        |
|          |                           | ⊗ Ověřit stav služeb      | Odblokovár                   | ní/změna hesla | 09:46                                              |                        |
|          |                           | 風 Průvodce bezpečností    |                              | Přihlásit      | SMS kód                                            |                        |
|          | Česká pošta               | Česká pošta               |                              |                | 0                                                  |                        |
| ò        | Česká pošta snižuje počet | Česká pošta snižuje počet |                              |                |                                                    |                        |
|          | poboček                   | poboček                   | Bleskové přihlášení Sma      | art klíčem     | Zpět                                               | Přihlásit              |

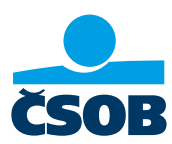

| 🛆 🔒 ntita.csob.cz 💦 🕂             | 5      |              | 6                                                                                                    |       | identita.csob.cz                            | 7                | :   |
|-----------------------------------|--------|--------------|----------------------------------------------------------------------------------------------------|-------|---------------------------------------------|------------------|-----|
| CSOB ID 04:57                     | Menu 🔳 |              |                                                                                                    | ČSOE  | ID                                          | Men              | u 🔳 |
| Nastavení přihlašovacích<br>údajů | 0      |              |                                                                                                    |       | Přihlášení d<br>internetovél<br>bankovnictv | o<br>no<br>rí    |     |
| Uživatelské jméno *               | 0      | Brail        | Andrea Skartona ez                                                                                                    |       | Heslo                                       | Certifikát       |     |
| Heslo*                            | 0      | Email zpráva | • Anno process support of Color design<br>Damy data, addressi in addressi indexide perpendentericin data), portectione avelle, per<br>male printipa that an analysis addressis. Sins nim anothe ponette Makeutin na<br>Malekoluti odsar. Oang pala 24 hodin of odselari takou analu.<br>Majou Cantanti accu addressis poseticiti 41-20.<br>Majou Cantanti accu addressis poseticiti 41-20. | Uživa | itelské jméno<br>IreaK                      |                  | 0   |
| Opakujte heslo *                  | 0      |              | Velia ČSOB                                                                                                    | Hesk  |                                             |                  | 0   |
| E-mail *                          | 0      |              |                                                                                                    |       | Odbloková                                   | ní/změna hesla   |     |
| Od                                | eslat  |              |                                                                                                    |       |                                             | Přihlás          | it  |
|                                   |        |              |                                                                                                    | Ja    | k na první přihlášení                       | Jak na Smart kli | íč  |

Poznámka: Pokud ještě nemáte uživatelské jméno, nebo se vám nepodařilo obnovit heslo, zavolejte na naši linku 499 900 222 nebo se stavte na pobočce.

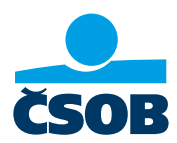

## 3. Stažení výpisu k účtu z internetového bankovnictví

Výpisy k účtům si můžete stáhnout po přihlášení do internetového bankovnictví

- 1) Na webu ČSOB: https://www.csob.cz/portal/lide stiskněte oranžové tlačítko s ikonkou PC/ telefonu
- 2) Zvolte volbu Internetové bankovnictví
- 3) Přihlaste se, jak jste zvyklý/á
- 4) V levém horním rohu klikněte na tlačítko Menu
- 5) Zvolte položku Přehledy a následně Výpisy
- 6) Klikněte na odkaz **Stáhnout PDF** u všech výpisů, které potřebujete doložit

|                                                                                                    | <b>n_</b> _                                                                                 |                                                                                                    |                                                                                                    |                         |                   |                                                           |    |
|----------------------------------------------------------------------------------------------------|---------------------------------------------------------------------------------------------|----------------------------------------------------------------------------------------------------|----------------------------------------------------------------------------------------------------|-------------------------|-------------------|-----------------------------------------------------------|----|
|                                                                                                    | 1                                                                                           |                                                                                                    | + :                                                                                                    | ☆ identita.csob.cz/     | + :               | ☆                                                         |    |
| Lidé 🗸                                                                                                    |                                                                                             | Lidé 🗸                                                                                                    |                                                                                                    | <b>.</b>                | Мерц              |                                                           |    |
|                                                                                                    |                                                                                             | •                                                                                                    |                                                                                                    | сsob ID                 | Menu              | MENU                                                      |    |
| ČSOB                                                                                                    |                                                                                             | CSOB                                                                                                    |                                                                                                    | Přihlášení do           |                   | Diatha                                                    | Tr |
| IT III                                                                                                    |                                                                                             | Internetové bankovnictví                                                                                                    | >)                                                                                                    | internetového           | D                 | Platua                                                    |    |
| KAFE                                                                                                    |                                                                                             | ČSOB CEB                                                                                                    | >                                                                                                    | bankovnictví            |                   | Převod mezi účty                                          |    |
| C' RUAS                                                                                                    |                                                                                             | Správa Identity                                                                                                    | >                                                                                                    | Heslo                   | Certifikát        |                                                           |    |
|                                                                                                    |                                                                                             | Investiční portál                                                                                                    | 5                                                                                                    |                         |                   | Moje produkty                                             |    |
| VYCHÁZET SI VS                                                                                                    | TŘÍC                                                                                        |                                                                                                    |                                                                                                    | Uživatelské jméno       |                   | Účet                                                      |    |
| #JdemeVamNapro                                                                                                    | ti 📷                                                                                        | Smart klíč                                                                                                    |                                                                                                    |                         | 0                 | Plus Konto<br>37591051/0300                               |    |
|                                                                                                    |                                                                                             |                                                                                                    |                                                                                                    | Heslo                   |                   | KARTOVA ANDREA<br>413 289.09 CZK                          |    |
|                                                                                                    | -                                                                                           |                                                                                                    | ***                                                                                                    |                         | 0                 | disp. zůstatek<br>0 blokací                               |    |
| ••••                                                                                                    |                                                                                             | Ověřit stav služeb                                                                                                    | iu .                                                                                                    | <u></u>                 |                   | 29 čekajících plateb                                      |    |
|                                                                                                    |                                                                                             |                                                                                                    |                                                                                                    | Odblokování             | /změna hesla      | pohyby na účtu                                            |    |
| Česká pošta                                                                                                    |                                                                                             | LOS FIGVOICE DEZPECHOST                                                                                                    |                                                                                                    |                         | Přihlásit         | Spoření                                                   |    |
| ¥ 1,7 %, 10 1, 0                                                                                                    |                                                                                             | Ceska posta                                                                                                    |                                                                                                    |                         |                   | Spoření s bonusem<br>38321635/0300<br>KARTOVA ANDREA      |    |
| Ceská pošta snižuje počet                                                                                                    | í – – – – – – – – – – – – – – – – – – –                                                     | Česká pošta snižuje                                                                                                    | nočet                                                                                                    |                         |                   | TO BEE OF TO BEE OF                                       |    |
| pobocek                                                                                                    |                                                                                             | poboček                                                                                                    | + 6                                                                                                    | Jak na první přihlášení | Jak na Smart klíč | 167 377,23 CZK<br>aktuální zůstatek<br>vánovědní Bhůta    |    |
| pobocek                                                                                                    |                                                                                             | poboček                                                                                                    | + 6:                                                                                                    | Jak na první přihlášení | Jak na Smart klíč | 167 377,23 CZK<br>aktuali zistetek<br>veinouelete lihöta  |    |
| pobocek                                                                                                    | ····                                                                                        | poboček                                                                                                    | + 6:<br>                                                                                                    | Jak na první přihlášení | Jak na Smart klíč | 167 377,23 CZK<br>aktualni zůstatek<br>volnovédoť lhůta   |    |
| pobocek                                                                                                    | i (                                                                                         | ýpisy                                                                                                    | + 6:<br><br>?Nápověda                                                                                                    | Jak na první přihlášení | Jak na Smart klič | aktualin zistatek<br>udoouded Jhûta                       |    |
| pobocek                                                                                                    | E (                                                                                         | poboček<br>C Csob.cz<br>MENU<br>/ýpisy<br>Výpisy z účtu                                                                                                    | + 6<br><br>(?) Nápověda                                                                                                    | Jak na první přihlášení | Jak na Smart klič | 167 377,23 CZK<br>aktuali zistetek<br>winowałeś (hůta     |    |
| pobocek                                                                                                    |                                                                                             | ýpisy<br>Výpisy z účtu                                                                                                    | + 6:<br><br>? Nápověda                                                                                                    | Jak na první přihlášení | Jak na Smart klíč | 167 377,23 CZK<br>aktualni zůstatek<br>volnovědeľ hůta    |    |
| pobocek                                                                                                    |                                                                                             | yoboček                                                                                                    | + 6:<br><br>?Nápověda                                                                                                    | Jak na první přihlášení | Jak na Smart klíč | aktualni züstatek<br>udooukdot Ihüta                      |    |
| pobocek                                                                                                    |                                                                                             | poboček                                                                                                    | + 6:<br><br>?Nápověda<br>Filtr v                                                                                                    | Jak na první přihlášení | Jak na Smart klič | 167 377,23 CZK<br>aktuali zistetek<br>vénovédel ihőte     |    |
| Pobocek <sup>a</sup> csob.cz <sup>a</sup> csob.cz <sup>b</sup> vod <sup>o</sup> vod <sup>b</sup> vod <sup>b</sup> vod <sup>b</sup> vod <sup>b</sup> vod <sup>b</sup> vod <sup>b</sup> vod <sup>b</sup> Piełedy <sup>c</sup> ekajicí platby <sup>b</sup> produkty <sup>b</sup> Karty                                                                                                    |                                                                                             | yoboček                                                                                                    | + 6<br>·<br>·<br>·<br>·<br>·<br>·<br>·<br>·<br>·<br>·<br>·<br>·<br>·                                                                                                    | Jak na první přihlášení | Jak na Smart klič | 167 377,23 CZK<br>aktuali zistetek<br>winowałdo (hôte     |    |
| Pobocek       Image: cool of cool of co |                                                                                             | yyber Uložit                                                                                                    | + 6:<br><br>? Nápověda<br>Filtr                                                                                                    | Jak na první přihlášení | Jak na Smart klíč | aktualni züstatek<br>uolooukdel lihita                    |    |
| Pobocek                                                                                                    |                                                                                             | poboček     Coob.cz     Coob.cz     Výpisy     Výpisy z účtu     Všechny účty     Posledních 100 dní      ✓     Vyber     Výber     Uložit     Nactavení                                                                                                    | + 6<br>·<br>·<br>·<br>·<br>·<br>·<br>·<br>·<br>·<br>·<br>·<br>·<br>·                                                                                                    | Jak na první přihlášení | Jak na Smart klíč | Ito7 377,23 CZK<br>aktuali zistatek<br>udoouddol lhûta    |    |
| PODOCCK                                                                                                    | iiiiiiiiiiiiiiiiiiiiiiiiiiiiiiiiiiiiii                                                      | poboček                                                                                                    | + 6<br>·<br>·<br>·<br>·<br>·<br>·<br>·<br>·<br>·<br>·<br>·<br>·<br>·                                                                                                    | Jak na první přihlášení | Jak na Smart klič | Itof7 377,23 CZK<br>aktuali zistetek<br>udroudete Ibûta   |    |
| Piebledy     Cekajicí platby       Piebledy     Čekajicí platby       Piebledy     Čekajicí platby       Prébledy     Čekajicí platby       Piebledy     Čekajicí platby       Piebledy     Čekajicí platby       Piebledy     Čekajicí platby       Piebledy     Čekajicí platby       Piebledy     Čekajicí platby       Piebledy     Čekajicí platby       Piebledy     Šekajicí platby       Piebledy     Šekajicí platby                                                                                                    | н<br>н<br>н<br>н<br>н<br>н<br>н<br>н<br>н<br>н<br>н<br>н<br>н<br>н<br>н<br>н<br>н<br>н<br>н | poboček            ①         ①         ②         Csob.cz             MRNU             /ýpisy             Výpisy z účtu             Všechny účty             Posledních 100 dní             Výber        všechny             Uložit             Výber        všechny             Uložit             všechny             Lozíne                                                                  | + 6<br>(?) Nápověda<br>Filtr v<br>výpisů                                                                                                    | Jak na první přihlášení | Jak na Smart klič | Itof7 377,23 CZK<br>aktuali zistetek<br>usinousidei ühöta |    |
| Pobocek                                                                                                    |                                                                                             | poboček                                                                                                    | + 6 ;<br>·<br>·<br>·<br>·<br>·<br>·<br>·<br>·<br>·<br>·<br>·<br>·<br>·                                                                                                    | Jak na první přihlášení | Jak na Smart klíč | attali 272,23 CZK<br>attali zistetek<br>winouktei (hűta   |    |
| Poblocek                                                                                                    | :                                                                                           | poboček                                                                                                    | + 6<br>····<br>·····<br>·····<br>·····<br>·····<br>·····<br>·····<br>·····<br>·····<br>·····<br>······ | Jak na první přihlášení | Jak na Smart klíč | Itafa 377,23 CZK<br>aktuali zistatek<br>udoouddol lhûta   |    |
| Poblocek                                                                                                    | IIIIIIIIIIIIIIIIIIIIIIIIIIIIIIIIIIIIII                                                      | poboček            • csob.cz             • csob.cz             • MENU             /ýpisy             • Výpisy z účtu          Všechny účty          Posledních 100 dní          Výber         Výber         Výber         Výber         Výber         Výber         Vášechny         Uložit            • Výber         Váštorova /s            • Stáhnout PDF s měsíční řekv         • 06.06.2 | + 6 :<br>·<br>·<br>·<br>·<br>·<br>·<br>·<br>·<br>·<br>·<br>·<br>·<br>·                                                                                                    | Jak na první přihlášení | Jak na Smart klič | itatai zistatek<br>udooudel ihôta                         |    |

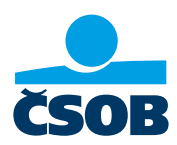

## 4. Nastavení služby Moje info pro pravidelné zasílání výpisů

Při nastavení služby Moje info vám budeme automaticky a pravidelně zasílat na vámi zvolenou e-mailovou adresu výpisy k účtu. Tuto službu si můžete nastavit v internetovém bankovnictví.

- 1) Na webu ČSOB: https://www.csob.cz/portal/lide stiskněte oranžové tlačítko s ikonkou PC/ telefonu
- 2) Zvolte volbu Internetové bankovnictví
- 3) Přihlaste se, jak jste zvyklí
- 4) V levém horním rohu klikněte na tlačítko Menu
- 5) Zvolte položku Nastavení a následně Moje info a Účty a platby
- 6) Do kolonky Telefonní číslo a e-mail vyplníte svoji e-mailovou adresu, kam budete chtít pravidelně výpisy zasílat
- 7) Výpis nastavíte v sekci Účty a Nový výpis
- 8) Už stačí jen potvrdit tlačítkem **Uložit**. Na vámi zvolený e-mail budeme pravidelně zasílat výpis

| Under winder winder   Cook   Cook    Cook   Cook <th>esob cz/portal/</th> <th>2 a csab cz/partal/# + 2</th> <th>A Antita cooh cz 3 a :</th> <th></th>                                                                                                    | esob cz/portal/                                           | 2 a csab cz/partal/# + 2                                                        | A Antita cooh cz 3 a :                                                                                                    |                                                                                                    |
|----------------------------------------------------------------------------------------------------|-----------------------------------------------------------|---------------------------------------------------------------------------------|----------------------------------------------------------------------------------------------------|----------------------------------------------------------------------------------------------------|
| Cook       (D)       (D)       (D)         Cook       (D)       (D)       (D)       (D)         Sook       (D)       (D)       (D)       (D)       (D)         Sook       (D)       (D)       <                                                                                                    | Lidé V                                                    | Lidé V                                                                          |                                                                                                    |                                                                                                    |
| Image: State of the state state of the state state state of the state state of the state state of the state state o                                                                                                    | сов                                                       |                                                                                 | CSOB ID                                                                                                    | MENU                                                                                                |
| STOJIZATO   COSOB Smart   COSOB Smart   Sinari Kild   Ciska   Prechodina CSOB Identitu   Ověřit stav služeb   Britovice bozečnosti   Ceská pošta snižuje počet   Dobček   Verdeniev jenko   Odbiokovdni // mela nalas   Odbiokovdni // mela nalas <t< th=""><th></th><th>Internetové bankovnictví       ČSOB CEB       Správa Identity</th><th>internetového<br/>bankovnictví<br/>Heslo Certifikát</th><th>Platba Trvalá platba<br/>Převod mezi účty Pohyby<br/>Moje produkty 🗸</th></t<>                                                                                                    |                                                           | Internetové bankovnictví       ČSOB CEB       Správa Identity                   | internetového<br>bankovnictví<br>Heslo Certifikát                                                                                                    | Platba Trvalá platba<br>Převod mezi účty Pohyby<br>Moje produkty 🗸                                  |
| Image: Constant   Image: Constant   Image: Constant <th>STOJÍ ZA TO<br/>VYCHÁZET SI VSTŘÍC<br/>#JdemeVamNaproti</th> <th>Investiční portál</th> <th>Uživatelské jméno<br/>31386258475 2<br/>Heslo<br/></th> <th>Uter<br/>■<br/>Plus Konto<br/>arsyntos/nado<br/>KARTOVA ANDREA<br/>413 289,09 CZK<br/>disp. zolatatek</th>                                                                                                    | STOJÍ ZA TO<br>VYCHÁZET SI VSTŘÍC<br>#JdemeVamNaproti     | Investiční portál                                                               | Uživatelské jméno<br>31386258475 2<br>Heslo<br>                                                                                                    | Uter<br>■<br>Plus Konto<br>arsyntos/nado<br>KARTOVA ANDREA<br>413 289,09 CZK<br>disp. zolatatek     |
| Vorden kan statueto   Ceská pošta snižuje počet   pobček     Ceská pošta snižuje počet   pobček     Ceská pošta snižuje počet     pobček     Ceská pošta snižuje počet     pobček     Ceská pošta snižuje počet     pobček     Ceská pošta snižuje počet     Dožek     Teleforní Čelo a e-mall     Moreastaveno     Vičty a platby     Vičty a platby                                                                                                    | • • •                                                     | Přechod na ČSOB Identitu                                                        | Odhlakavárí/mežna hada                                                                                                    | 0 blokací 0,00 CZK<br>29 čekajících plateb 16 000,00 CZK                                            |
| Image: product in the set of the set of the                                                                                                    | Česká pošta snižuje počet                                 | Česká pošta snižuje počet                                                       | Přihlásit                                                                                                    | Sportent =  Sportent =  Sportent =  Sportent s bonusem Basiz1635/0300 KARTOVA ANDERA 167 377,23 CZK |
| 37991051/0300 (KARTOVA ANDREA)   Telefonni číslo a e-mail   Sx8 posilat do 00:00 do 23:59, česky   Andrea@kartova.cz   Účty   Pravidelné info o zůstatku   Nenastaveno   Nenastaveno   Nenastaveno   Nenastaveno   Nenastaveno   Nenastaveno   Nenastaveno   Nenastaveno   Nenastaveno   Nenastaveno   Nenastaveno   Nenastaveno   Nenastaveno   Nenastaveno   Nenastaveno   Nenastaveno   Nenastaveno   Nenastaveno   Nový výpis   Nenastaveno   Nenastaveno   Nenastaveno   Nový výpis   Nenastaveno   Nenastaveno   Nenastaveno   Nenastaveno   Nový výpis   Nenastaveno   Nenastaveno   Nový výpis   Nenastaveno   Nenastaveno   Nenastaveno   Nenastaveno   Nenastaveno   Nenastaveno   Nenastaveno   Nenastaveno   Nenastaveno                                                                                                    | <b>5</b> −                                                | <b>■</b> 6                                                                      | û ≜ csob.cz 7 :                                                                                                    | <b>■ 8</b>                                                                                          |
| SMS posilita od 00.00 do 23:59, česky <ul> <li>Plus Konto</li> <li>3759105170300 (KARTOVA ANDREA)</li> <li>Plus Konto</li> <li>3759105170300 (KARTOVA ANDREA)</li> <li>Plus Konto</li> <li>Previdelné info o zůstatku</li> <li>Nenastaveno</li> <li>E-mail</li> <li>SMS posilita od 00.00 do 23:59, česky</li> <li>Nenastaveno</li> <li>E-mail</li> <li>Kontaktní adr. Investice</li> <li>Nový výpis</li> <li>Nenastaveno</li> <li>Nenastaveno</li> <li>Nenastaveno</li> <li>I teleformí číslo</li> <li>E-mail</li> <li>I teleformí číslo</li> <li>SMS posilita v čase *</li> <li>Ocou</li> <li>Venastaveno</li> <li>Venastaveno</li> <li>Venastaveno</li> <li>Výpis (e vaše datum narození ve výpis) (e vaše datum narození ve výpis) (e vaše datum narození ve</li></ul>                                                                                                    | 37591051/0300 (KARTOVA ANDREA)                            | Účty a platby ⑦Nápověda<br>Informace o účtu                                     | XMENU         Image: Control of the second second seco | Dosažení hranice<br>Nenastaveno                                                                     |
| Účty<br>Pravidelné info o zůstatku<br>Nenastaveno<br>Dosažení hranice<br>Nenastaveno<br>Platby<br>Zadaná jalzba<br>Xana jalzba<br>Nenastaveno<br>Venastaveno<br>Nenastaveno<br>Nenas | SMS posilat od 00:00 do 23:59, česky<br>Andrea@kartova.cz | Plus Konto<br>37591051/0300 (KARTOVA ANDREA)                                    | te Vičty a platby                                                                                                    | Nový výpis<br>Nenastaveno                                                                           |
| Pravidelné info o zůstatku <ul> <li>Nenastaveno</li> <li>I</li> <li>I</li> <li>Nenastaveno</li> <li>Nenastaveno</li> <li>I</li> <li>I<th>Účty</th><th>Telefonní číslo a e-mail<br/>SMS posílat od 00:00 do 23:59, česky<br/>Nenastaveno</th><th>Přehled denní Karty</th><th>Poslat na</th></li></ul>                                                                                                    | Účty                                                      | Telefonní číslo a e-mail<br>SMS posílat od 00:00 do 23:59, česky<br>Nenastaveno | Přehled denní Karty                                                                                                    | Poslat na                                                                                           |
| Dosažení hranice         Nenastaveno         Nový výpis         Nenastaveno         Image: Strategie strategie strategie                                                                                                    | Pravidelné info o zůstatku Venastaveno                    | E-mail                                                                          | Názvy a pořac<br>účtů Svět odměn                                                                                                    | Zaheslovat soubor                                                                                   |
| Novy vypis     v       Nenastaveno     Jazyk zprávy *       Čeština     v       SMS posílat v čase *     00:00 v - 23:59 v                                                                                                    | Dosažení hranice<br>Nenastaveno                           | Telefonní čísto                                                                 | Moje Info         Kurzovní listek           O službě Moje Info         O službě Moje Info                                                                                                    | Heslo pro rozbalení souboru s<br>výpisy je vaše datum narození ve<br>formátu DDMMRR (např. 171189,  |
| Platby     SMS posilat v čase *     I       Zadaná platba     00:00 ✓ - 23:59 ✓     I                                                                                                    | Nory vypis<br>Nenastaveno                                 | Jazyk zprávy *<br>čeština 🗸 🗸                                                   | ×                                                                                                    | pokud jste se narodili 17. listopadu<br>1989).                                                      |
|                                                                                                    | Platby                                                    | SMS posílat v čase *                                                            |                                                                                                    | Uložit                                                                                              |